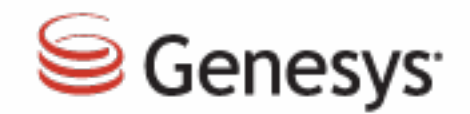

## VCC 2.5.6 New Feature Highlights

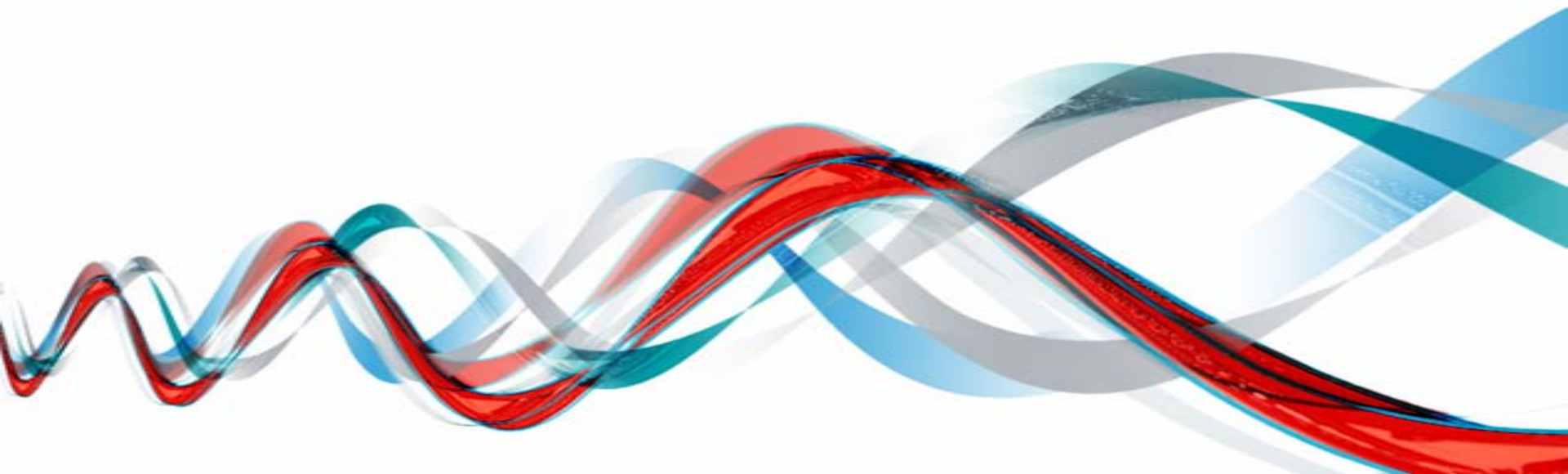

## Agenda

- VCC Dashboard: Agent Details View
- On-Demand Auto Creation of Contact Center
- Internal Routing Point Creation for CX Builder ACD page
- Dashboard On-demand Enable/Disable Agent Change Number on Login
- > Enable Disposition Codes as Mandatory or not per the Tenant
- > On-demand Provisioning of Wrap-up time thru Dashboard
- VCC Dashboard Address Book
- Agent Desktop Address Book-Outbound Call
- Agent Desktop Address Book-Transfer or Consult
- VCC Dashboard Agent Status
- VCC Dashboard Web Link
- VCC Dashboard– Agent Skill Enhancement
- VCC Dashboard-Caller ID Customization

Senesys<sup>-</sup>

## **VCC Dashboard– Agent Details View**

 $\overline{=}$ 

| e Ger | nesvs                     |               |             |          |        |           |      |       |            | Welco      | ime, Super | <b>F</b> 1.00 | out Help | ) <b>ń</b> |
|-------|---------------------------|---------------|-------------|----------|--------|-----------|------|-------|------------|------------|------------|---------------|----------|------------|
| Rep   | ports <b>R</b> Agents     | 🖧 Con         | tact Center | Settings | 🔁 Deta | ils       |      |       |            |            |            |               |          | - <b>-</b> |
| Show  | 10 ▼ entries Filte        | ers: State    | ▼ Skills    | ¥        |        | -         |      |       |            |            | G          | 5 Search:     |          |            |
|       | Agent 🗢                   | State 🖨       | TICS \$     | Skills 🖨 | Prod 🗢 | Consult 🗢 | In ≑ | Out ¢ | Internal 🗢 | Handling 🖨 | Ready 🗢    | Talk 🖨        | Hold \$  | Wrap 🖨     |
| /     | RKS Agent                 | Ready         | 00:05:03    | sale     | 19.80  | 4         | 6    | 0     | 2          | 00:00:22   | 00:36:17   | 00:03:04      | 00:00:39 | 00:02:54   |
| /     | RKO Agent                 | Ready         | 00:05:01    | sale     | 16.16  | 2         | 5    | 0     | 2          | 00:00:27   | 00:31:47   | 00:02:25      | 00:00:10 | 00:02:24   |
| /     | RK Kar                    | Logged<br>Out | 00:00:00    |          | 0.00   |           |      |       |            | 00:00:00   | 00:00:00   | 00:00:00      | 00:00:00 | 00:00:00   |
| -     | Super Kar                 | Logged<br>Out | 00:00:00    |          | 0.00   |           |      |       |            | 00:00:00   | 00:00:00   | 00:00:00      | 00:00:00 | 00:00:00   |
|       | AgentL19990010008<br>Load | Ready         | 00:01:15    | loadtest | 0.00   | 0         | 0    | 0     | 0          | 00:00:00   | 00:14:36   | 00:00:00      | 00:00:00 | 00:00:00   |
| ~     | AgentL19990010010<br>Load | Ready         | 00:00:40    | loadtest | 0.00   | 0         | 0    | 0     | 0          | 00:00:00   | 00:23:35   | 00:00:00      | 00:00:00 | 00:00:00   |
| -     | AgentL19990010003<br>Load | In Call       | 00:00:03    | loadtest | 0.00   | 0         | 0    | 0     | 0          | 00:00:00   | 00:14:38   | 00:00:00      | 00:00:00 | 00:00:00   |
| /     | AgentL19990010039<br>Load | In Call       | 00:00:05    | loadtest | 0.00   | 0         | 0    | 0     | 0          | 00:00:00   | 00:13:59   | 00:00:00      | 00:00:00 | 00:00:00   |
| /     | AgentL19990010023<br>Load | Ready         | 00:00:36    | loadtest | 0.00   | 0         | 0    | 0     | 0          | 00:00:00   | 00:14:12   | 00:00:00      | 00:00:00 | 00:00:00   |
|       | AgentL19990010094<br>Load | Logged<br>Out | 76:05:44    | loadtest | 0.00   | 0         | 0    | 0     | 0          | 00:00:00   | 00:00:00   | 00:00:00      | 00:00:00 | 00:00:00   |
| howir | ng 1 to 10 of 115 entries | 5             |             |          |        |           |      |       |            | First Prev | ious 1     | 2 3 4         | 5 Ne:    | xt Last    |

#### 

## **VCC Dashboard– Agent Details View**

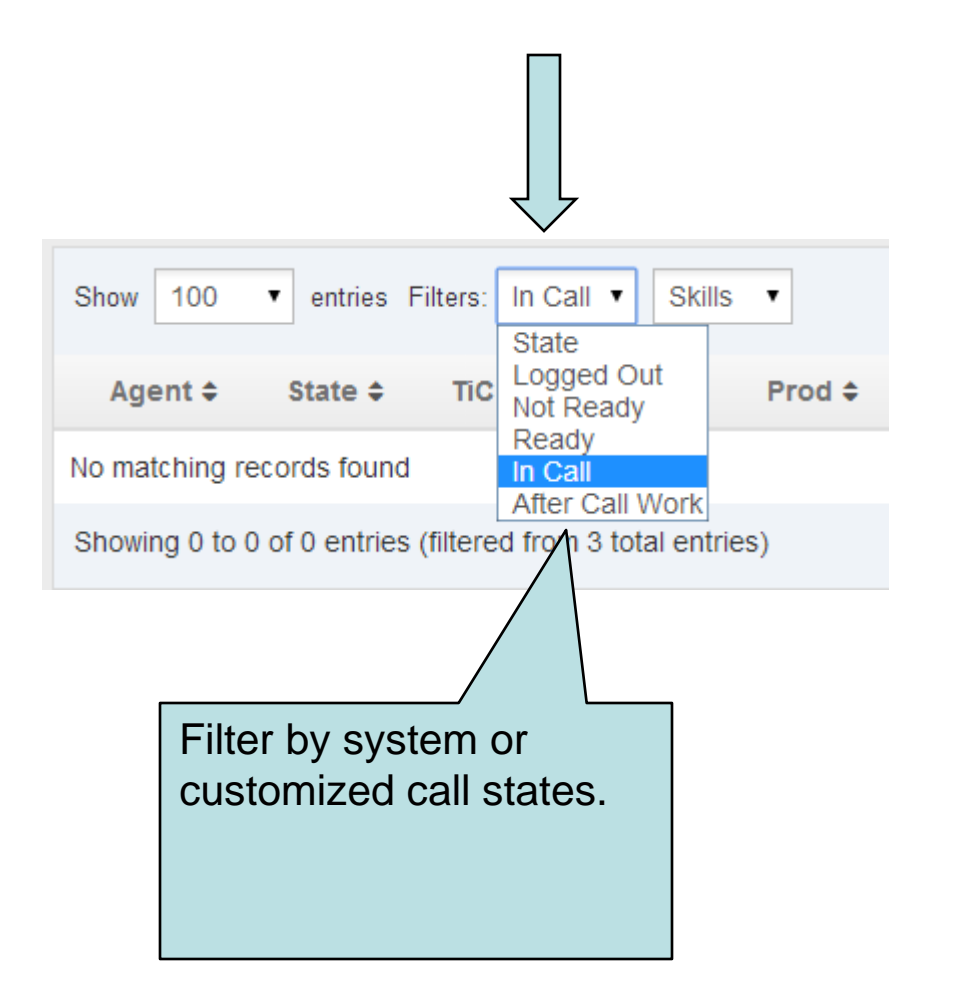

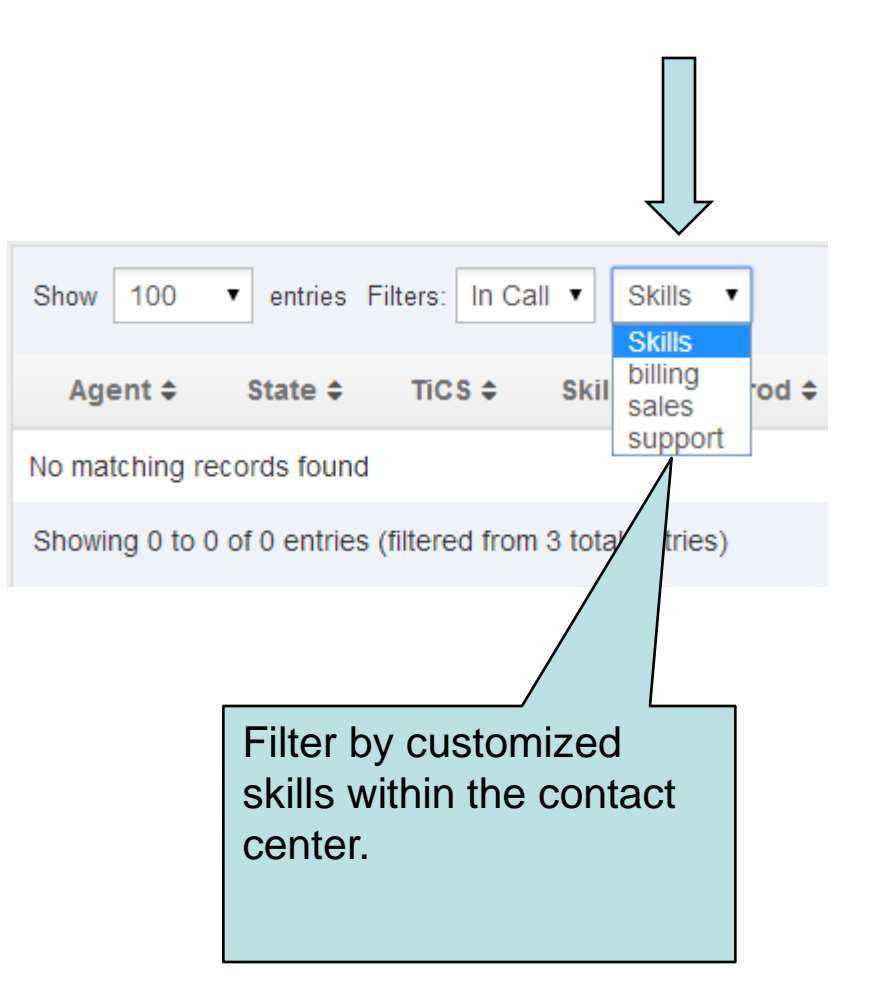

## **On-Demand Creation of Contact Center**

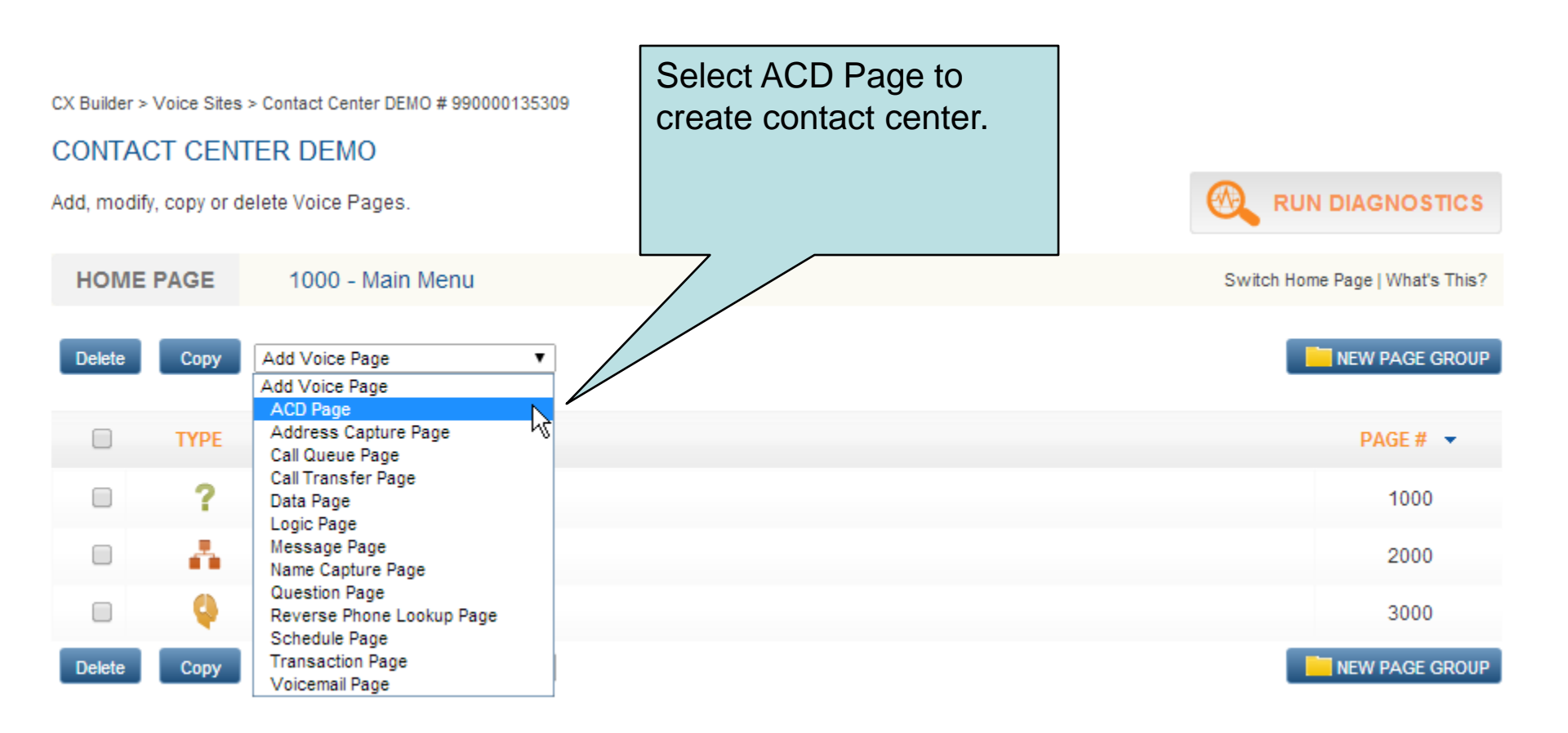

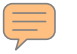

## Internal Routing Point Creation for CX Builder ACD Page

| HOME   | PAGE | 1050 - Account Lookup | Switch Home Page   What's This?         |
|--------|------|-----------------------|-----------------------------------------|
| Delete | Сору | Add Voice Page        | NEW PAGE GROUP                          |
|        | TYPE | PAGE NAME             | PAGE # 💌                                |
| 0      |      | Greeting & Menu       |                                         |
|        |      | Order Status          |                                         |
|        |      | ▶ Billing             |                                         |
|        |      | Support               |                                         |
|        |      | End User Experience   |                                         |
|        |      | ACD Message           | Separate ACD Pages                      |
|        | Q    | Billing VCC           | can be created and                      |
|        | Q    | Support VCC           | Viewed separately in the VCC Dashboard. |
|        | -    | ▶ Logs                |                                         |
| Delete | Сору | Add Voice Page        | NEW PAGE GROUP                          |

## **VCC Dashboard-View Multiple ACD Queues**

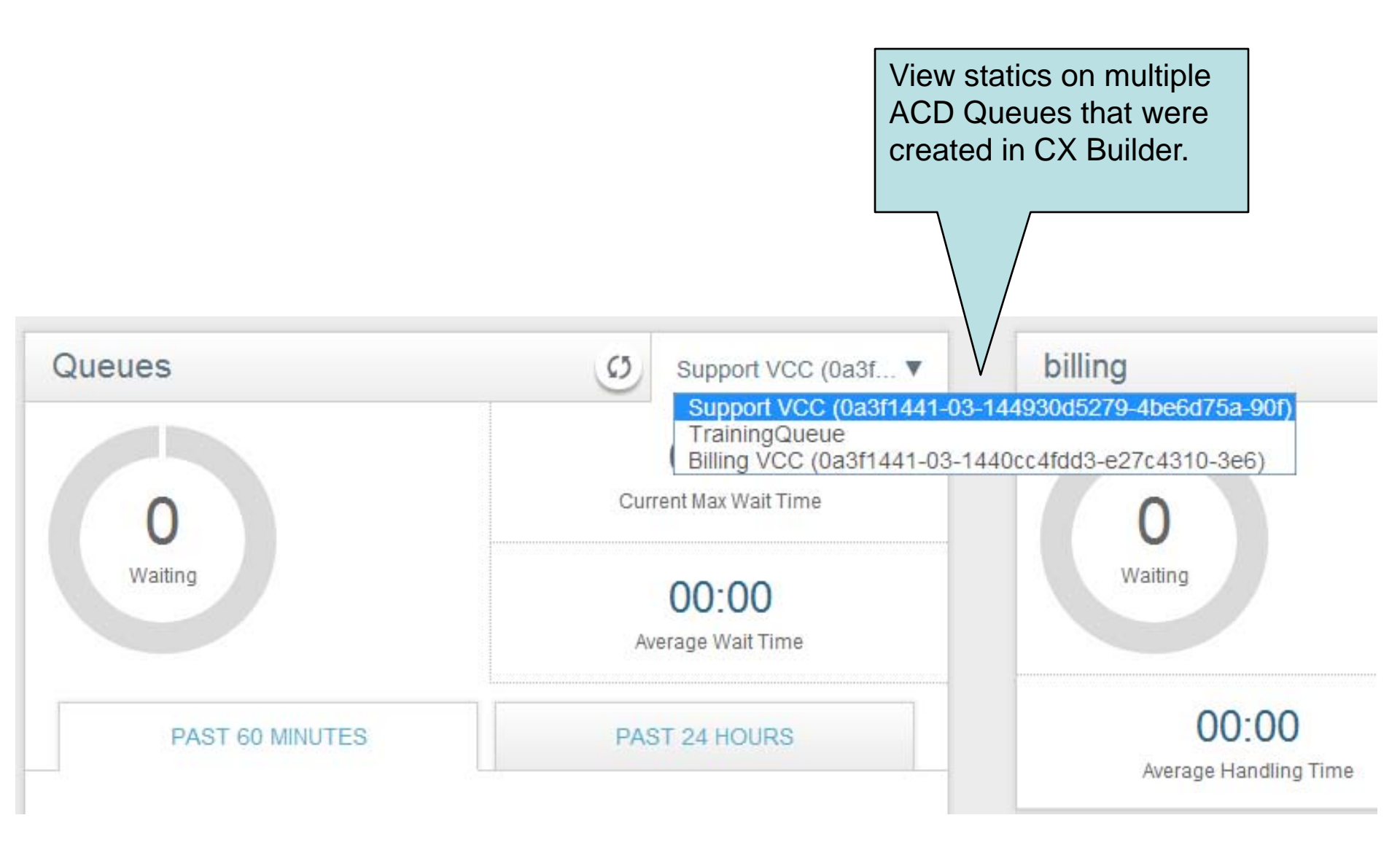

## Agent Desktop Change Agent Phone Number on Login

| Genesys               | Web Edition 8.5.200.08                             |          |
|-----------------------|----------------------------------------------------|----------|
| Phone Number:         | +15102849282                                       |          |
|                       | Log                                                | In       |
| © 2013 Genesys Teleco | ommunications Laboratories, Inc. Genesys Suite apj | olicatio |

## VCC Dashboard Enable/Disable Phone Number on Login

| Senesys               |                                         |
|-----------------------|-----------------------------------------|
| CREPORTS Reports Ager | nts 🧳 Contact Center Settings 🔣 Details |
| Contact Center        | Settings                                |
| After Call Work       | Change Number on Login                  |
| Disposition           |                                         |
| Caller ID             | Check the box to enable                 |
| Case Data             | and uncheck the box to disable feature. |
| Address Book          |                                         |
| Wrap Up Time          |                                         |
| Misc 🗸                |                                         |

Menu to enable agents to be able to change their phone numbers upon login.

## VCC Dashboard Enable/Disable Mandatory Disposition Codes

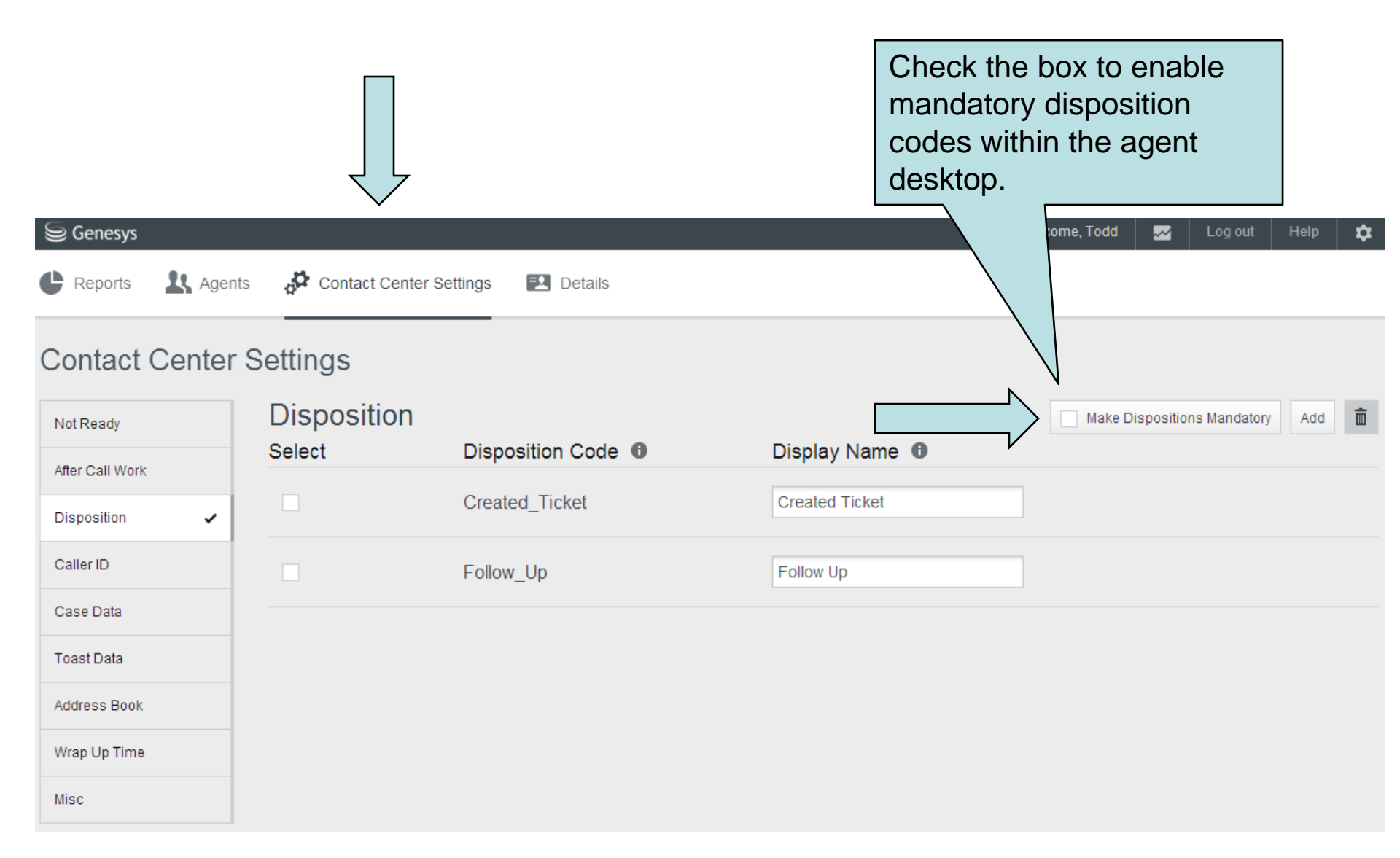

## Agent Desktop Mandatory Disposition Codes

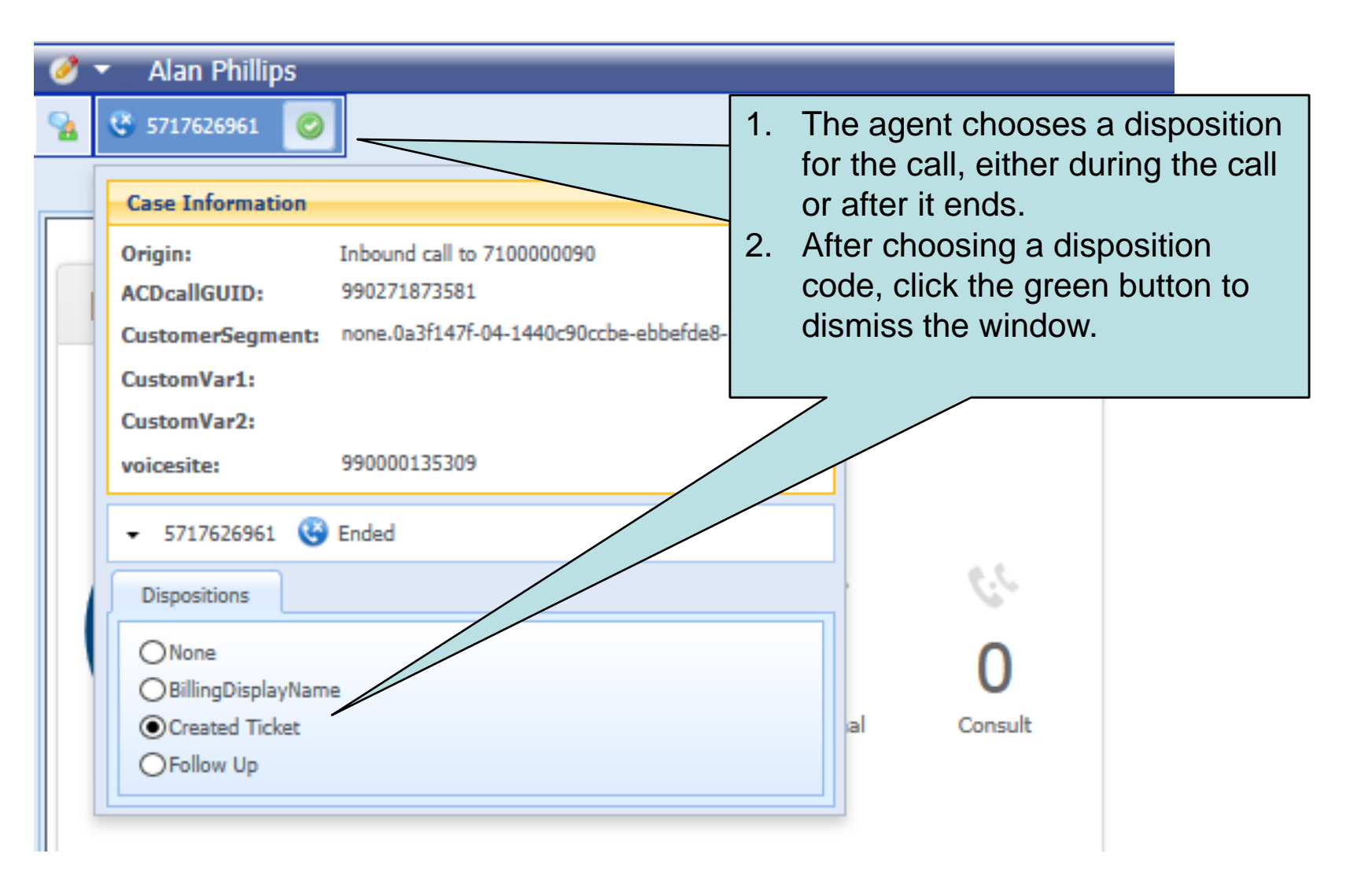

## VCC Dashboard On-demand Provisioning of Wrap-up Time

| Senesys            |                                  |                   |   |  | Welcome, Todd |     | Log out | Help | \$ |
|--------------------|----------------------------------|-------------------|---|--|---------------|-----|---------|------|----|
| 🕒 Reports 🛛 🤽 Agen | ts 🧳 Contact Center S            | ettings 😰 Details | i |  |               |     |         |      |    |
| Contact Center     | Settings                         | _                 |   |  |               |     |         |      |    |
| Not Ready          | Wrap Up Tim<br><sub>Select</sub> | IC<br>Slider      |   |  |               |     |         | Add  | Î  |
| After Call Work    |                                  | •                 |   |  |               |     |         | _    |    |
| Disposition        | 6                                | 0 seconds         |   |  | 99            | 999 | 60      |      |    |
| Caller ID          |                                  | _                 |   |  |               |     |         |      |    |
| Case Data          |                                  |                   |   |  |               |     |         |      |    |
| Toast Data         |                                  |                   |   |  |               |     |         |      |    |
| Address Book       |                                  |                   |   |  |               |     |         |      |    |
| Wrap Up Time 🗸     |                                  |                   |   |  |               |     |         |      |    |
| Misc               |                                  |                   |   |  |               |     |         |      |    |

#### $\overline{r}$

## VCC Dashboard– Address Book

|                                      | S Genesys                                    |                                       |                                | Welcome, uttaras 🛛 📈 | Log out Help 🏚 |  |  |  |  |  |  |  |  |
|--------------------------------------|----------------------------------------------|---------------------------------------|--------------------------------|----------------------|----------------|--|--|--|--|--|--|--|--|
|                                      | 🕒 Reports 🤽 Agents 🧬 Contact Center Settings |                                       |                                |                      |                |  |  |  |  |  |  |  |  |
|                                      | Contact Center<br>Settings                   |                                       |                                |                      |                |  |  |  |  |  |  |  |  |
|                                      | Not Ready                                    | Address                               | Book                           |                      | Add 🟛          |  |  |  |  |  |  |  |  |
|                                      | After Call Work<br>Disposition               | Select                                | Name                           | Phone Number         | ~              |  |  |  |  |  |  |  |  |
|                                      |                                              |                                       | United Mefan - Central Office  | +17035551212         |                |  |  |  |  |  |  |  |  |
|                                      | Caller ID                                    |                                       | Virginia Medfan - Field Office | +15715551214         |                |  |  |  |  |  |  |  |  |
|                                      | Case Data                                    |                                       | Virginia Medfan - MRI Support  | +15715551215         |                |  |  |  |  |  |  |  |  |
|                                      | Address Book 🗸                               | · · · · · · · · · · · · · · · · · · · | Virginia Medfan - Sales        | +15715551213         | /              |  |  |  |  |  |  |  |  |
| Address Book: A                      | dd                                           |                                       | Virginia Medfan Help           | +15715551212         | 1              |  |  |  |  |  |  |  |  |
| entries for frequendialed numbers ou | tly<br>tside                                 |                                       | White Plains Support - Main    | +19145551212         | 1              |  |  |  |  |  |  |  |  |
| the contact center.                  | er.                                          |                                       | Widget Engineering Corp        | +14155551212         | 1              |  |  |  |  |  |  |  |  |

## Agent Desktop– Address Book Outbound Call

 $\overline{=}$ 

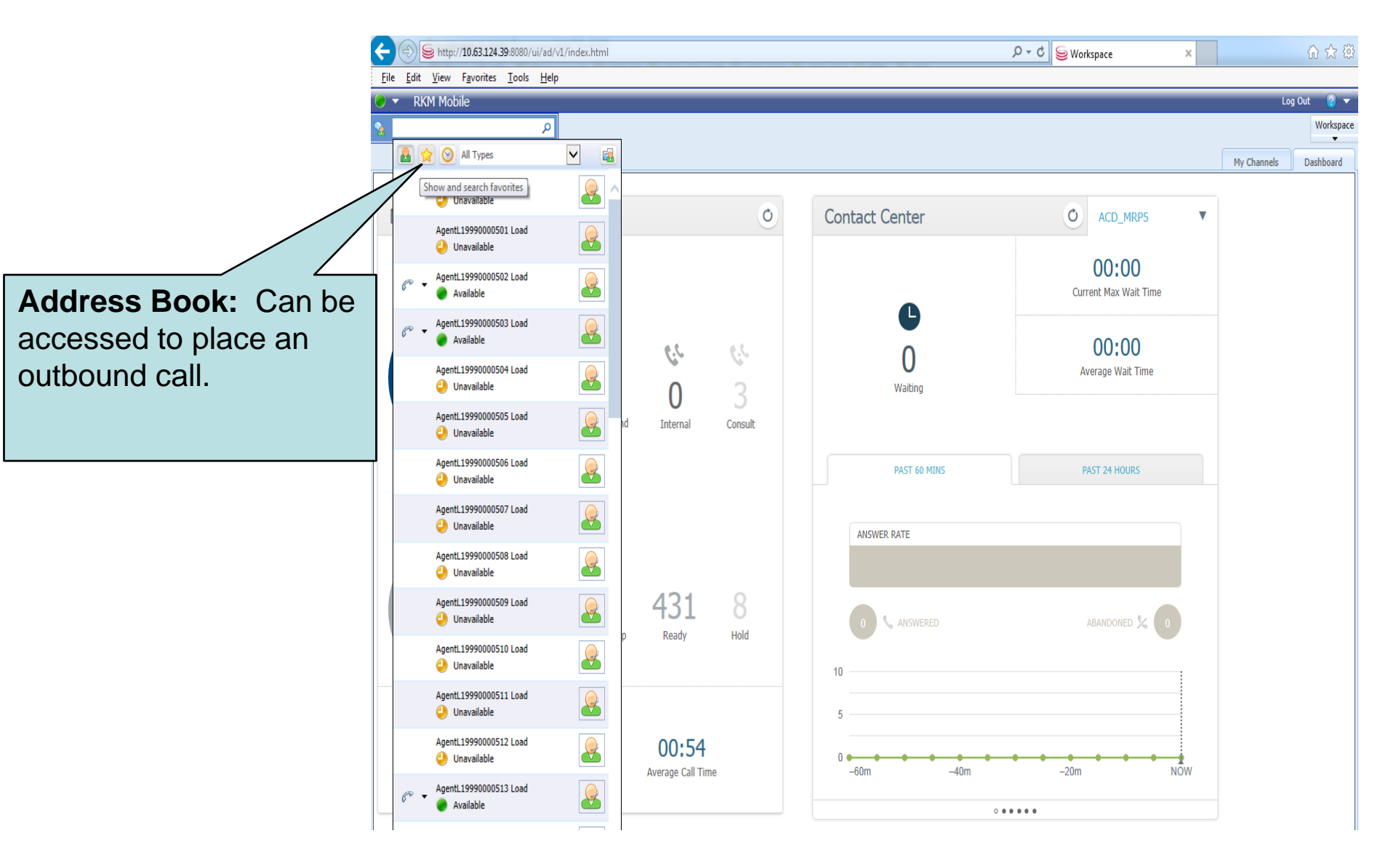

## Agent Desktop– Address Book **Transfer or Consult**

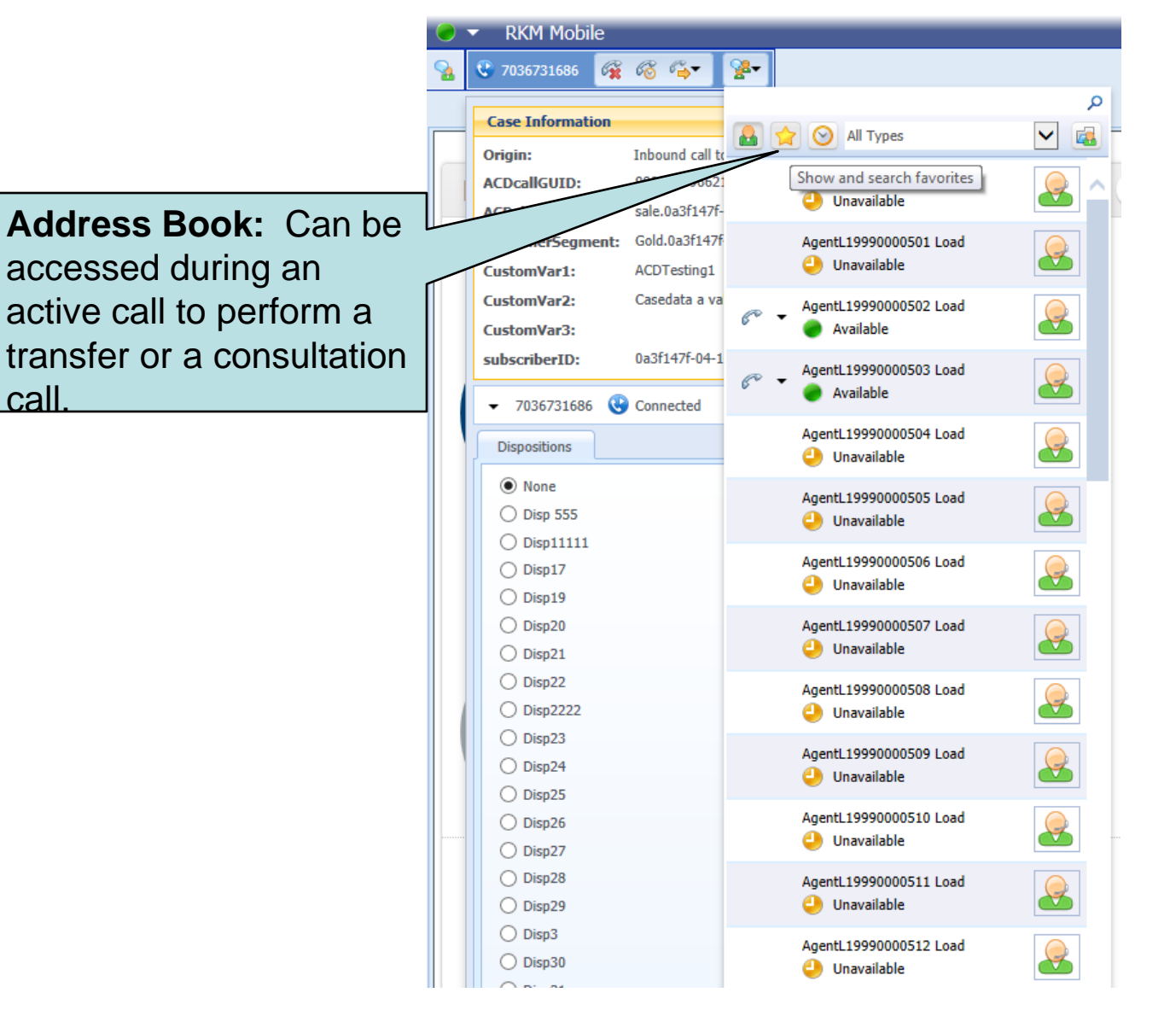

call

#### $\overline{=}$

## VCC Dashboard– Agent Status

| Senesys                                       | Senesys               |                         |          |                                 |           | RK-QEAdminf 🔤 Log.out H | Help 🌣 |
|-----------------------------------------------|-----------------------|-------------------------|----------|---------------------------------|-----------|-------------------------|--------|
| Ceports & Agents                              | o <sup>p</sup> Contac | ct Center Settings      |          |                                 |           |                         |        |
| My Agents                                     |                       |                         | 🖨 Add Ag | gent 🦻 Edit Skills 📃 Select All | Filter by |                         |        |
| Agent, Test                                   | ⊙ ‡                   | Home, RKH               | ⊙ ¢      | KARf, RK-QEAdminf               | ۵         | Load, AgentL1999        | ۵      |
| After Call Work - RK Call                     | Br +                  | Not Ready - Lunch Break | +        | Logged Out                      | +         | Logged Out              | +      |
| Load, AgentL1999                              | ۵                     | Load, AgentL1999        | ⊙ ¢      | Load, AgentL1999                | ⊙ ¢       | Load, AgentL1999        | ⊙ ¢    |
| Logged Out                                    | +                     | Ready                   | +        | Ready                           | +         | Ready                   | +      |
| Load, Agentl                                  | ۵                     | Load, AgentL1999        | ۵        | Load, AgentL1999                | \$        | Load, AgentL1999        | ۵      |
|                                               | +                     | Logged Out              | +        | Logged Out                      | +         | Logged Out              | +      |
| Customized "After Call<br>Work" & "Not Ready" | ⊙ ‡                   | Load, AgentL1999        | ٥        | Load, AgentL1999                | ¢         | Load, AgentL1999        | ⊙ ¢    |
| status are now updated in VCC Dashboard.      | +                     | Logged Out              | +        | Logged Out                      | +         | Ready                   | +      |
|                                               |                       | << < Prev               | 1 0      | f 5 Next> >>                    |           |                         |        |

#### 

## VCC Dashboard– CX Builder URL Link

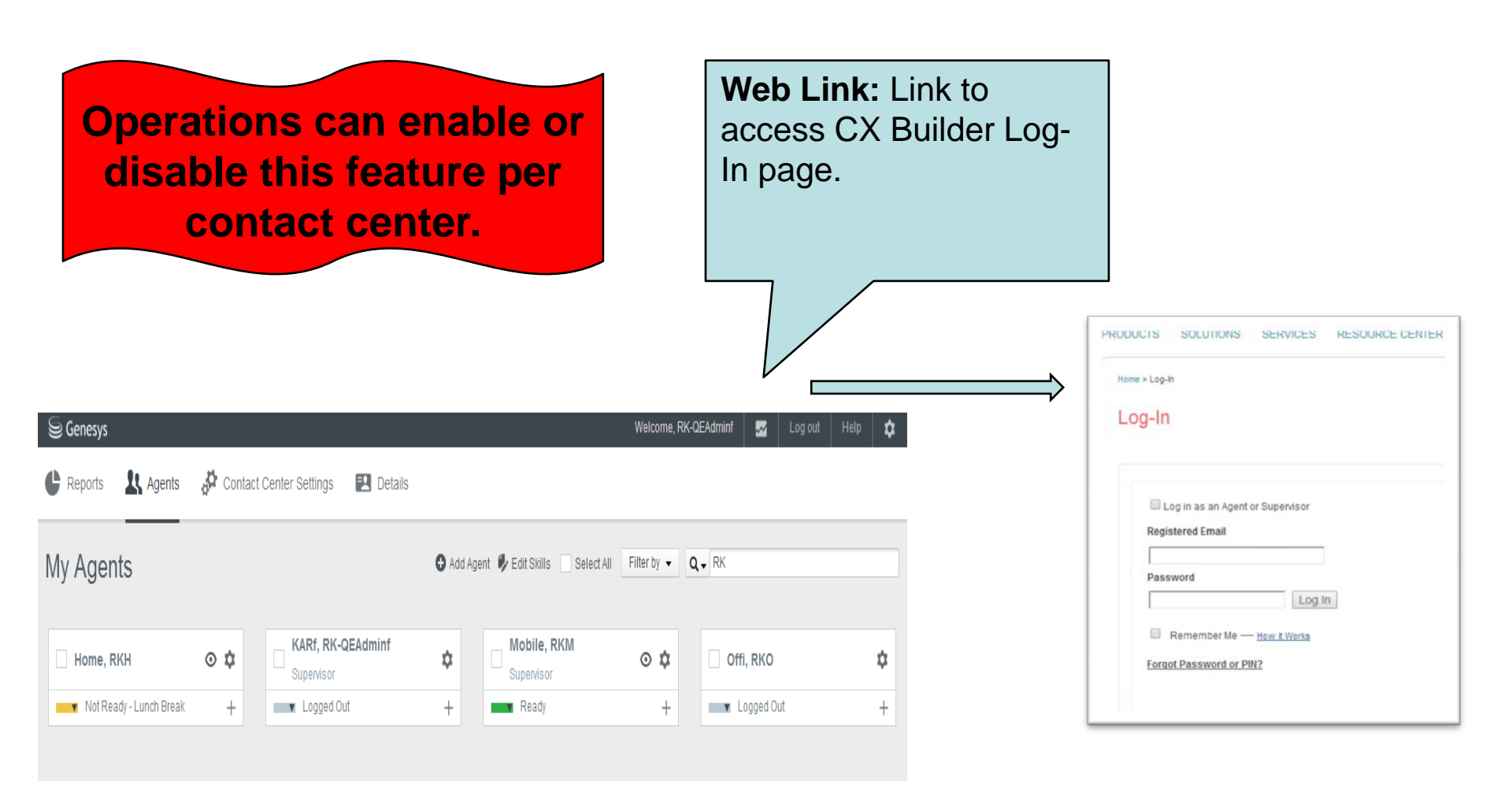

## VCC Dashboard– Agent Skill Enhancement

 $\overline{\mathbf{r}}$ 

| S Genesus        |                   |                  |                      |                        | Modify Ag<br>remove, ar<br>proficiencie<br>and star ra<br>bar. | ent Skills: Ass<br>nd modify skills a<br>es with check bo<br>tings using a sc | and<br>oxes<br>roll |
|------------------|-------------------|------------------|----------------------|------------------------|----------------------------------------------------------------|-------------------------------------------------------------------------------|---------------------|
| C Reports & Agen | ts 👌 Contac       | t Center Setting | 5                    |                        |                                                                |                                                                               |                     |
| My Agents        | _                 | Edit A           | 🕒 Ad                 | id Agent 🦻 Edit Skills | Select All Filter by -                                         | Q. sale                                                                       |                     |
| 🗍 Agent, Test    | © \$              | Agent Inf        | formation            | Add Skills             |                                                                | Offi, RKO                                                                     | \$                  |
| Ready            | +                 | First Name*      | RKM                  | qa                     | 索索索索索                                                          | Logged Out                                                                    | +                   |
|                  |                   | Last Name*       | Mobile               | ✓ sale                 | ****                                                           |                                                                               |                     |
| PWD, PassRE      | \$                | Email*           | kratikanta@gmail.com | service                | ***                                                            |                                                                               |                     |
| Logged Out       | +                 | Password*        | ****                 | skill bcd              | ****                                                           |                                                                               |                     |
|                  |                   | Phone #*         | +17036731776         | ✓ support              | *****                                                          |                                                                               |                     |
|                  |                   | Roles            | ✓ Agent ✓ Supervisor | test11212              | 索索索索索                                                          |                                                                               |                     |
|                  | * Required Fields |                  | ields                | The second             | 3 (X) X A X                                                    |                                                                               |                     |
|                  |                   | Cancel           |                      |                        | Update                                                         |                                                                               |                     |

## **VCC Dashboard-Caller ID Customization**

| 😂 Genesys                 |                  |                 |                               | Welcome, uttaras    | - Log ol   | ıt Help | \$ |
|---------------------------|------------------|-----------------|-------------------------------|---------------------|------------|---------|----|
| 🕒 Reports 🛛 🤽 Age         | ents 🧬 Contact C | Center Settings | Caller ID:                    |                     |            |         |    |
| Contact Cente<br>Settings | er               |                 | number from<br>list is entere | n a pre-confi<br>d. | gured      |         |    |
| Not Ready                 | Caller ID        | Phone Number    |                               |                     |            | Add     | Ē  |
| After Call Work           | Select           |                 |                               |                     |            |         |    |
| Disposition               |                  | 7039620594      | 0                             |                     |            |         |    |
| Caller ID 🗸               |                  |                 |                               |                     |            |         |    |
| Case Data                 | **Secu           | urity Feature   | Prevents                      | impersona           | ation of a | anv     |    |
| Toast Data                | non-co           | ontact center   | phone num                     | bers.               |            |         |    |
| Address Book              |                  | •               |                               |                     |            |         |    |

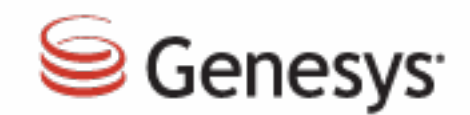

# thank you

=

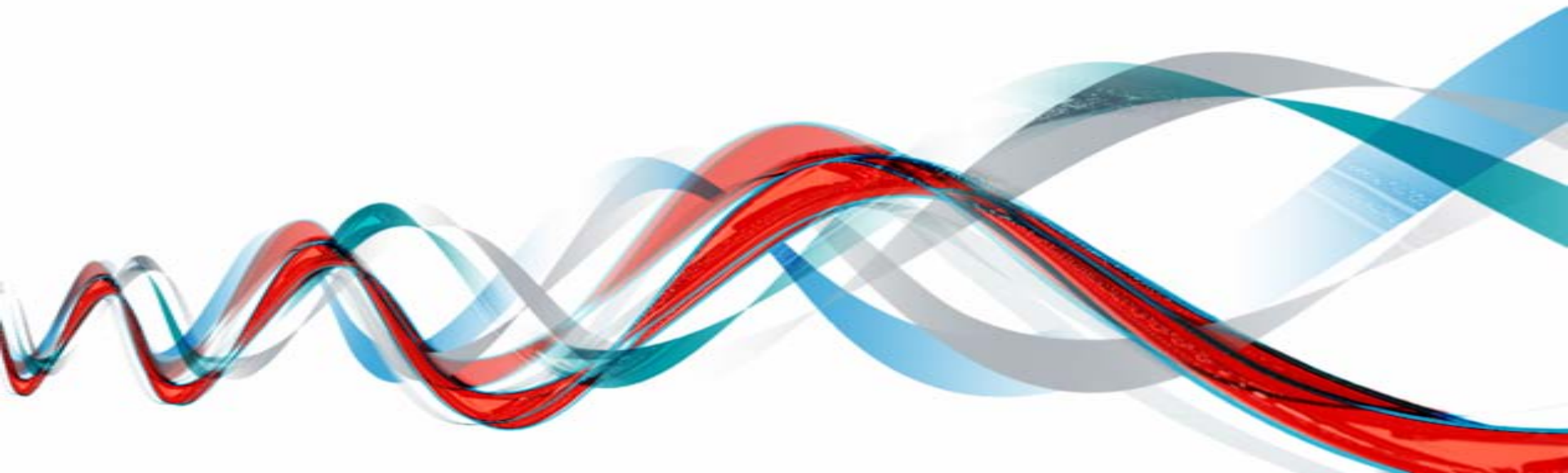